# PART 1 Cadastro da conta

## Instalação do aplicativo

Faça a leitura do código QR abaixo, clique no ícone da loja de aplicativos e instale o aplicativo ruum.

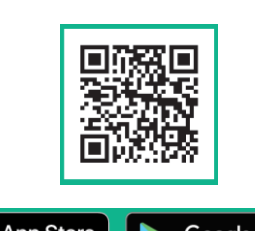

App Store からダウンロード Google Play で手に入れよう

\*Após a leitura do código QR, abriráa página de apresentação doaplicativo ruum.

### Abra o aplicativo

Abra o aplicativo, pressione o botão "次へ", logo o botão "ruumを利用する" na parte inferior da tela.

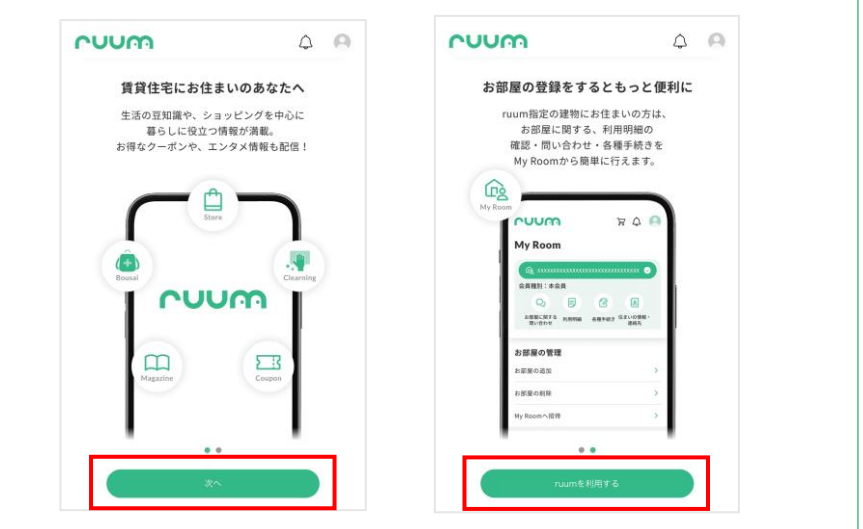

S Acesse a página de cadastro de novas contas Pressione o "アカウント登録" e logo em seguida "メールアドレス・電話番号で登録".

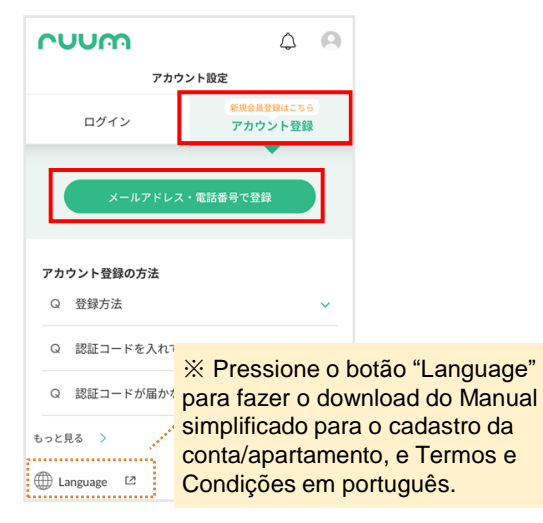

④Consentimento dos Termos e condições de adesão No final da página pressione o botão "同意する" para aceitar os termos e condições de adesão.

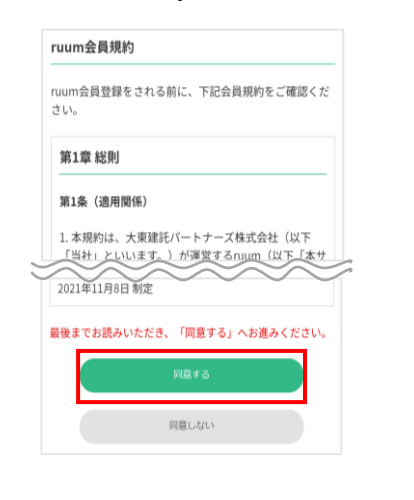

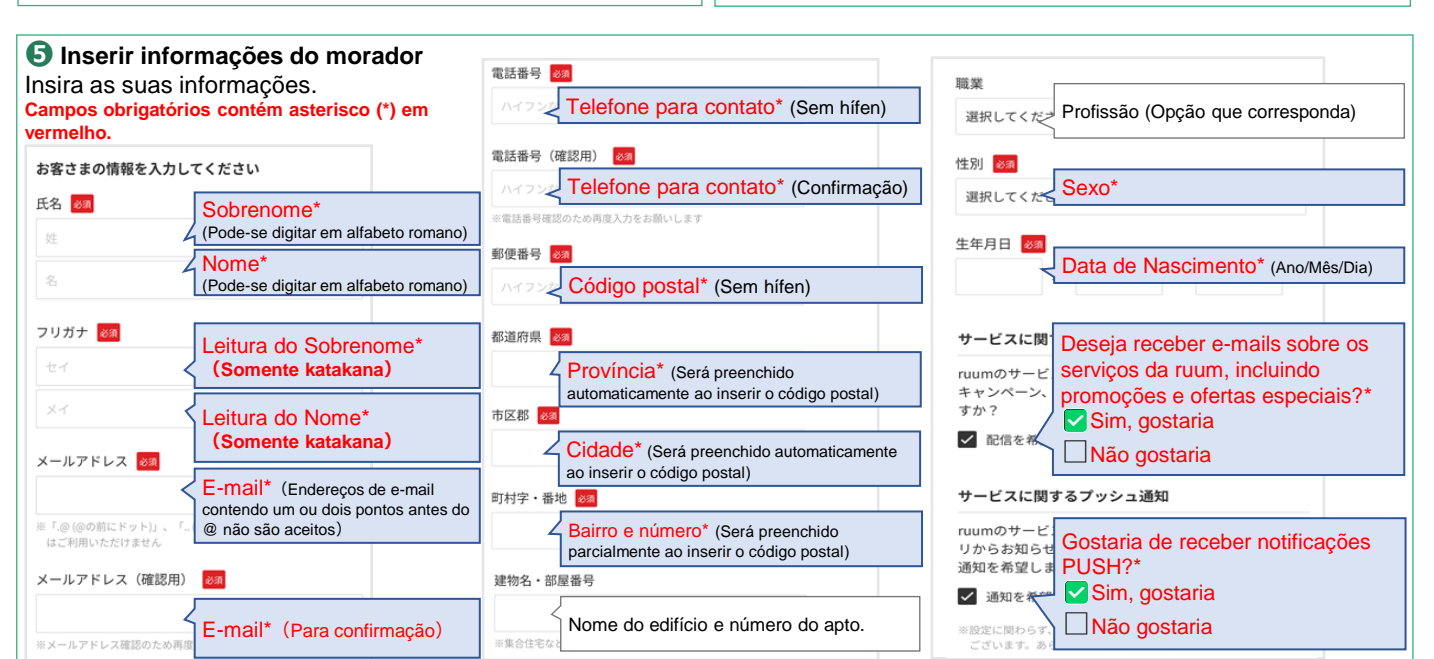

## 6 Escolha onde receber o código de autenticação

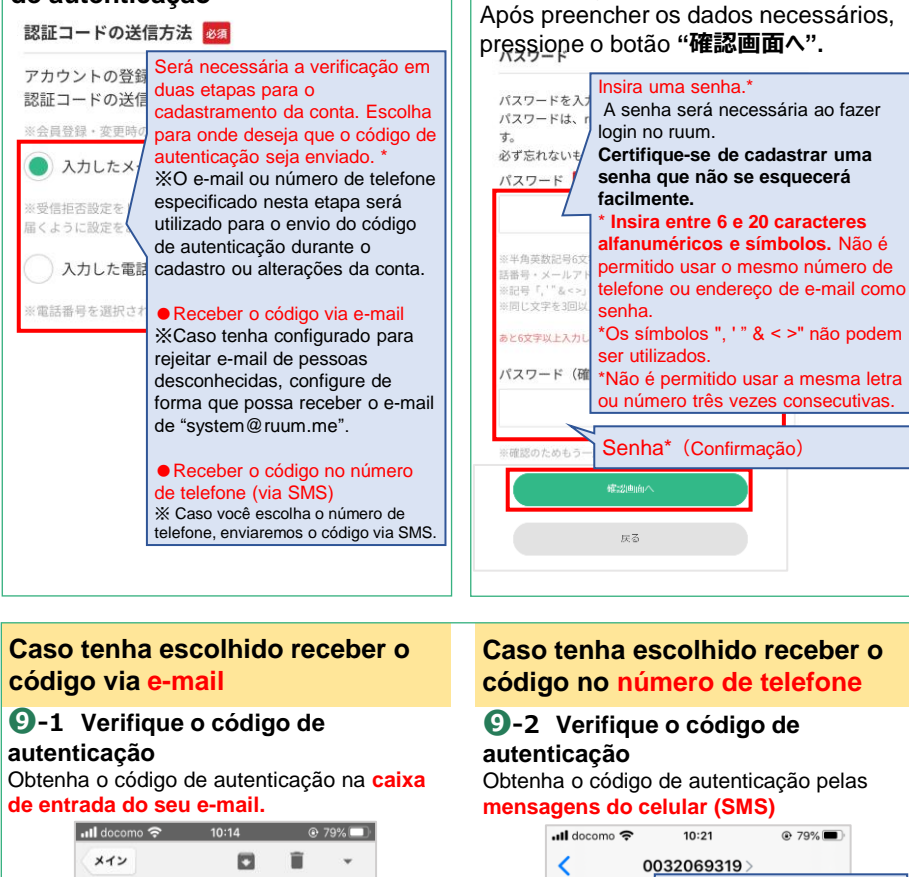

## 【ruum】認証コード発 行のお知らせ system@ruum.me 0分前詳細 Código de autenticação 認証コードの発行を受 認証コード 708369

#### 9-2 Verifique o código de Obtenha o código de autenticação pelas mensagens do celular (SMS) 79% 0032069319> Código de autenticação 認証用キー -12 075056

Configuração da senha e

confirmação de dados

8 Confirmação dos dados

Verifique se não há erros nos dados preenchidos e pressione o botão "登録"

| (        | 確認画面        |
|----------|-------------|
| 生年月日     |             |
| 2000年01月 | 01日         |
| メール配信    |             |
| ●サービスに   | 関するメール配信設定  |
| 配信を希望    | きする         |
| プッシュ通知   |             |
| ●サービスに   | 関するプッシュ配信設定 |
| 配信を希望    | きする         |
| 認証コードの逆  | 信方法         |
| メールアドレ   | - ス宛        |
| パスワード    |             |
| •••••    |             |
|          |             |
|          | 登録          |
|          | 戻る          |
|          |             |

Inserir o código de autenticação Insira o código de autenticação e pressione o botão "認証".

| <                            | 2段階認証                                                       | 0                                      |    |
|------------------------------|-------------------------------------------------------------|----------------------------------------|----|
| Step<br>1 →                  | Step Step Step Step $2 \rightarrow 3 \rightarrow 4$         | $\rightarrow$ $\checkmark$             |    |
| お客さま<br>情報                   | 2段階 アカウント お部<br>認証 登録完了 登録                                  | 星の お部屋の<br>母 登録完了                      |    |
| 認証コードを多                      | 宛先に送信しました。                                                  |                                        |    |
| アカウント蜀                       | 登録を完了させるため、                                                 | 受信された数                                 |    |
| 字6桁の認証                       | コードを入力してくだ                                                  | iono código do                         |    |
| ぷ証コート                        |                                                             |                                        |    |
|                              | 4                                                           | autenticação                           |    |
|                              | 4                                                           | autenticação                           |    |
| ※メールアプリる                     | を起動した際にruumアプリが                                             | autenticação<br>Home画面に戻るこ             |    |
| ※メールアプリる<br>とがあります。<br>ください。 | ▲<br>を起動した黒にnuumアプリが<br>その場合は他のアプリを閉じ                       | autenticação<br>Home画面に戻るこ<br>た上で再復お続し |    |
| ※メールアプリオ<br>とがあります。<br>ください。 | く<br>を記動した際にnuumアプリが<br>その場合は他のアプリを開じ<br><b>認証</b>          | autenticação<br>Home画面に戻るこ<br>た上で用度お飲し |    |
| ※メールアプリオ<br>とがあります。<br>ください。 | 2<br>おおいた用にnumアブリが<br>その場合は他のアブリを閉じ<br>認証<br>認証<br>認証<br>認証 | autenticação                           | ar |
| *メールアブリイ<br>とがあります。<br>ください。 | 2<br>を起動した用にnuumアプリが<br>その場合は他のアプリを閉じ                       | autenticação                           | ar |

#### [IMPORTANTE]

O código é válido por 60 minutos.

Caso o código tenha expirado, ou não tenha recebido, clique em "再発行" para enviar um novo código. Verifique se não há erros no endereço de e-mail ou número de telefone.

- · Verifique sua caixa de spam.
- Verifique as configurações de mensagem do seu e-mail.
- Configure para receber mensagens de "system@ruum.me"

# ① Cadastro finalizado

O cadastro da conta foi finalizado.

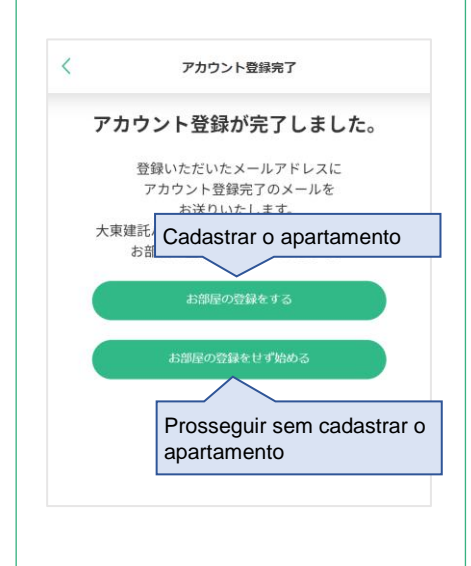

### Prossiga para:

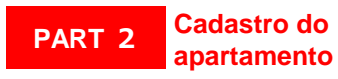